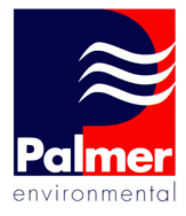

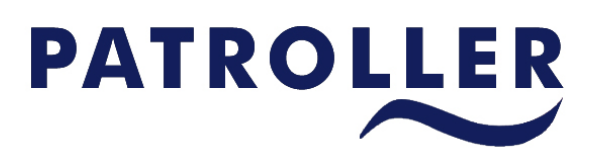

Patroller II PDA Software Installation Guide

Palmer Environmental Ltd Ty Coch House Llantarnam Park Way Cwmbran NP44 3AW United Kingdom

Tel: +44 (0) 1633 489479 Fax: +44 (0) 1633 877857 Email: info@palmer.co.uk Web: www.palmer.co.uk

Patroller II PDA Software Installation Guide MAN-096-0003 Issue A Date 2/08/07

Written by AS

# Patroller II PDA Software Installation Guide

- 1. Install Microsoft ActiveSync on PC if not already installed.
- 2. Connect PDA via USB cable to PC.
- 3. Wait for PDA to beep.

.

4. Copy Files from CD to Mobile Device Drive using Window explorer.

|   | Name 🔺                    | Size     | Туре        | Date Modified    | Attribu |
|---|---------------------------|----------|-------------|------------------|---------|
| Ī | ElueTools.arm.CAB         | 684 KB   | WinZip File | 11/09/2006 12:32 | А       |
| 1 | 🖳 NETCFv2.wm.armv4i.cab   | 2,185 KB | WinZip File | 13/06/2006 18:32 | А       |
|   | 📮 Patroller.CAB           | 675 KB   | WinZip File | 22/06/2007 08:09 | А       |
|   | 🖳 sqlce30.wce5.armv4i.CAB | 1,549 KB | WinZip File | 03/09/2005 07:40 | A       |

- 5. Disconnect the PDA from PC.
- 6. On the PDA open file explorer.
- 7. Click on NETCFv2.wm.armv4i.cab and follow instructions. You will be prompted to restart PDA.
- 8. Once restarted, open file explorer.
- 9. Click on sqice30.wce5.armv4i.cab and press OK when finished.
- 10. Click on BlueTools.arm.CAB and press OK when finished.
- 11. Click on Patroller2.cab and press OK when finished.
- 12. The Patroller II software has now been installed and ready to use.

## PLEASE NOTE THAT FILES MUST BE ACTIVATED IN THE ABOVE ORDER

2

### Contact

#### Palmer Environmental Ltd

Ty Coch House Llantarnam Park Way Cwmbran Gwent NP44 3AW United Kingdom

Tel: +44 (0) 1633 489479

Fax: +44 (0) 1633 877857

General Enquires: information@palmer.co.uk

Technical support: support@palmer.co.uk

Web: <u>http://www.palmer.co.uk</u>

# Note

Palmer Environmental reserves the right to change products, services or specifications without notice.

#### Patents

The Permalog® system is patented in the United Kingdom:

GB2335041, GB2361062, GB2361319, GB2361540 & GB2361541

Patents pending in Europe, United States and Japan.

Permalog® is a Registered Trademark of Palmer Environmental.

Patroller II PDA Software Installation Guide MAN-096-0003 Issue A Date 2/08/07 Written by AS